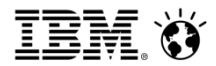

## IBM Cognos Open Mic Notification and Auditing in Cognos BI

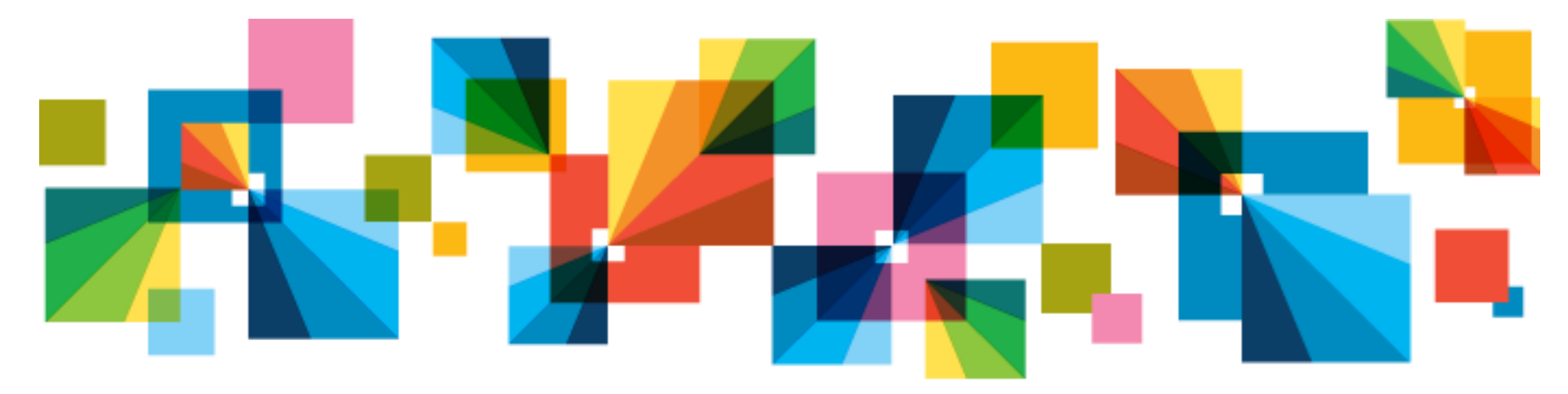

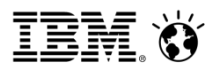

### **IBM Cognos Open Mic Team**

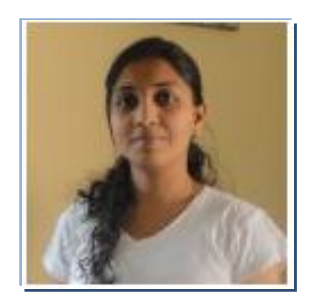

Gracy Mendonca – IBM Cognos Support Engineer

Presenter / Facilitator

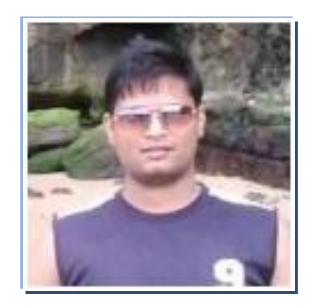

Amit Desai – IBM Cognos Support Engineer

**Technical Panel Member** 

### IBM. Č

# Agenda

Audit Store:

- 1. What is an audit store and what kind of information is stored in it ?
- 2. How to configure an audit store ?
- 3. How to create your own Audit package and create reports ?
- 4. Simple checks that can be looked into when auditing stops working.

Notification Store:

- 1. What is a notification store? What kind of information is stored in it?
- 2. How to config a Notification Store ?
- 3. What is a NC drop script ?
- 4. Symptoms that indicate a problem in the Notification Store Configuration.

Note: All screen shots are with reference to Cognos BI 10.2

### What is a Cognos Audit Store?

IBM Cognos Platform provides a complete auditing capability that permits administrators to report on and manage system usage.

By default, system messages, errors, and other product details are logged to flat files that reside in the <c8\_install>/logs directory.

Although the information provides the ability to identify possible errors that have occurred in the environment, the information is volatile because of the versioning mechanism (that is, file rollover parameter in IBM Cognos Configuration).

# **6 Simple Steps to Configure Auditing**

Step 1:

- Create a new DB or new schema inside an existing DB on the Database server that will be used for audit information logging.
- $\succ$  It has the same specification as the content store.

Details to create an audit store can be found on Page 265 of the Installation and Configuration Guide of 10.2

- In a distributed environment, the local log server on an Application Tier Component computer sends log messages to the logging database.
- For Oracle, Sybase, and DB2, the appropriate JDBC driver and database client software (DB2 only) is required only on the Application Tier Components computer with the remote log server that connects to the logging database.

## **6 Simple Steps to Configure Auditing**

#### **Step 2 :**

Configure it in Cognos Configuration of every Content Manager (active and standby) and Application Tier machine(dispatcher)

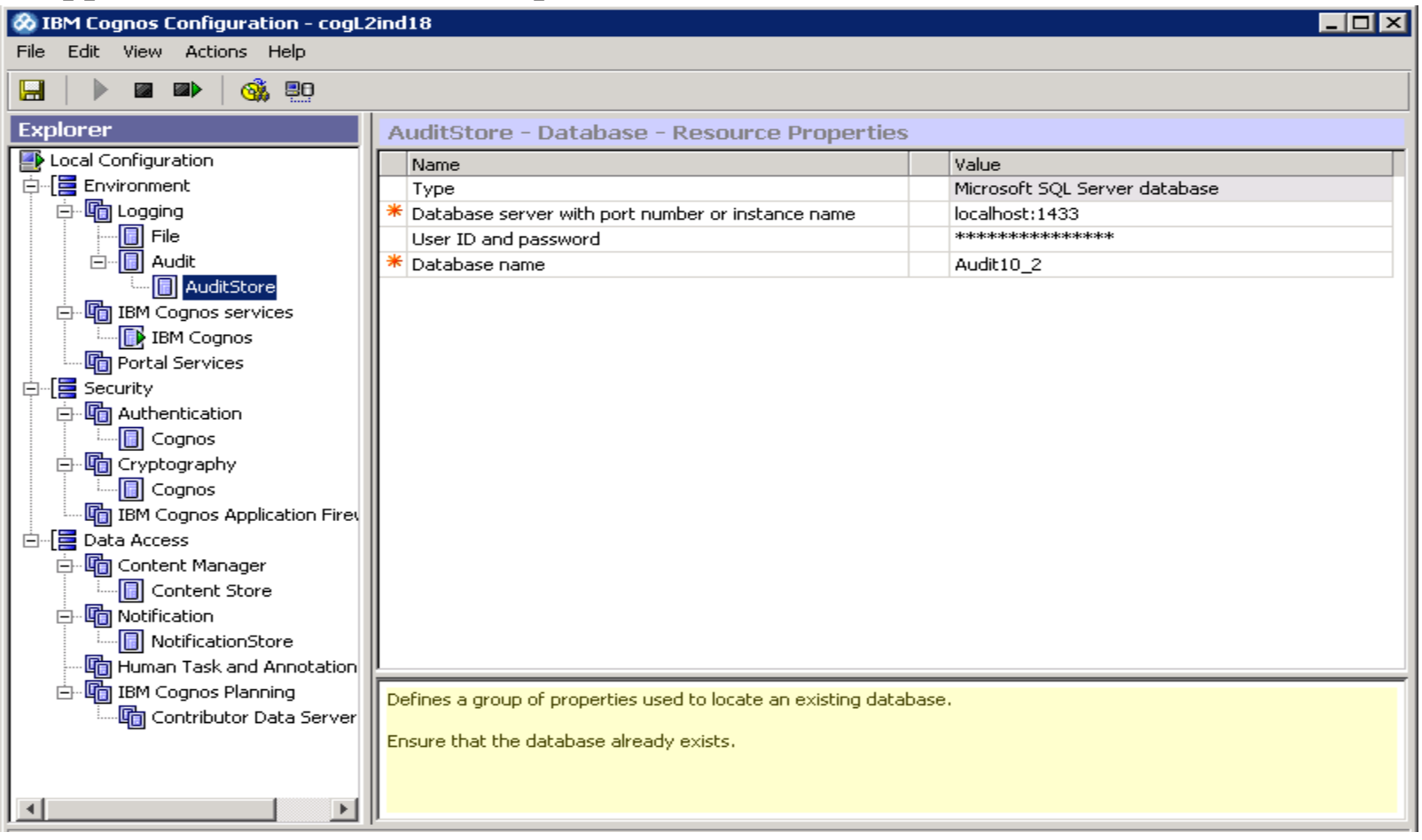

#### Smarter**Analytics**

IBM. Ó

## **6 Simple Steps to Configure Auditing**

#### Step 3:

Starting the Cognos Service. (The screen shot below is in reference to Tomcat)

| 🗞 IBM Cognos Configuration                                                                                                    | ×                                 |
|----------------------------------------------------------------------------------------------------|-----------------------------------|
| IBM Cognos Configuration is performing the following tasks:                                                                                                    | <u> </u>                          |
| <ul> <li>Testing Content Manager database connection.</li> <li>Testing the archive location.</li> <li>Testing the database connection.</li> </ul>                                                                                                    |                                   |
| <ul> <li>Testing the database connection.</li> <li>Testing the mail server connection.</li> <li>Checking test results</li> </ul>                                                                                                    |                                   |
| Starting the service 'IBM Cognos:9400' Continu                                                                                                    | e Cancel << Details               |
| [Launching a JVM using 'Maximum memory in MB']<br>Successfully launched a test JVM with the memory setting of '768'. Note that this does not guarantee that the IBM Cognos su<br>successfully.                                                                                                    | ervice will start and run         |
| To see which JVM options are based on this setting, view ibmcognos_location/bin/bootstrap_ <os>.xml and see your JVM do those options.</os>                                                                                                    | cumentation for an explanation of |
| [Archive Local File System Root]<br>Since the value is empty, the feature is disabled. There is nothing to test.                                                                                                    |                                   |
| [Validate mail server properties.]<br>[ ERROR ] The mail server cannot be reached.                                                                                                    |                                   |
| [Start Service]<br>11:12:22, 'LogService', 'StartService', 'SUCCESS'.<br>11:12:22, 'LogService', 'StartService', 'Success'.<br>11:12:22, CAF input validation enabled.<br>11:12:22, CAF Third Party XSS checking disabled.<br>11:13:26, 'AuditDatabaseConnection', 'Execute', 'Success'.<br>11:13:25, CM-SYS-2216 A Content Manager internal PRECACHEINITACTIONS task is complete. | V                                 |

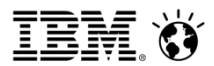

### **6 Simple Steps to Configure Auditing**

Tables created in the audit DB

| K Microsoft SQL Server Management Studio                          |  |
|-------------------------------------------------------------------|--|
| File Edit View Debug Tools Window Community Help                  |  |
| 😫 New Query 🕞 🔧 😘 🎧 🕞 😂 🗐 🚳 🜉 🖕                                   |  |
| Object Explorer + 9 ×                                             |  |
| Connect • 🛃 🛃 🔳 🍸 💽 🍒                                             |  |
| ReportServerTempDB                                                |  |
| Inallest     Audeto 2                                             |  |
| Database Diagrams                                                 |  |
| E D Tables                                                        |  |
| 🗉 🦳 System Tables                                                 |  |
| dbo.COGIPF_ACTION                                                 |  |
| dbo.COGIPF_AGENTBUILD                                             |  |
| dbo.COGIPF_AGENTRUN                                               |  |
| dbo.COGIPF_ANNOTATIONSERVICE                                      |  |
| doo.cogipe_ebitqueky                                              |  |
| doccodiPF_HOMANTASKSERVICE                                        |  |
| dbo.COGIPF_MIGRATION                                              |  |
| dbo.COGIPF_NATIVEQUERY                                            |  |
| dbo.COGIPF_PARAMETER                                              |  |
| dbo.COGIPF_POWERPLAY                                              |  |
| dbo.COGIPF_POWERPLAY_DIM_USAGE     dbo.COGIPF_POWERPLAY_DIM_USAGE |  |
| dbo.COGIPF_POWERPLAY_LEVEL_USAGE                                  |  |
| db0.COGIPF_POWERPLAY_MEASURE_USAGE                                |  |
| doc.cogpr_konoce     doc.cogre publicestep                        |  |
| do.COGIPE_RUNREPORT                                               |  |
| dbo.COGIPF_SYSPROPS                                               |  |
| dbo.COGIPF_THRESHOLD_VIOLATIONS                                   |  |
| dbo.COGIPF_USERLOGON                                              |  |
| dbo.COGIPF_VIEWREPORT                                             |  |
| Wews                                                              |  |
| E Synonyms                                                        |  |
| Frogrammability     Service Broker                                |  |
| E Storage                                                         |  |
| E 🔁 Security 🖃                                                    |  |
| Ready                                                             |  |

# Tables used for logging audit info for BI

| Cognos BI Audit Tables             |                                                                                                    |
|------------------------------------|----------------------------------------------------------------------------------------------------|
| COGIPF_ACTION                      | Stores information about operations performed on objects                                                                                                    |
| COGIPF_AGENTBUILD                  | Stores information about agent mail delivery                                                                                                    |
| COGIPF_AGENTRUN                    | Stores information about agent activity including tasks and delivery                                                                                          |
| COGIPF_ANNOTATIONSERVICE           | Stores audit information about annotation service operations                                                                                                  |
| COGIPF_EDITQUERY                   | Stores information about query runs                                                                                                    |
| COGIPF_HUMANTASKSERVICE            | Stores audit information about human task service operations (tasks and corresponding task states)                                                            |
| COGIPF_HUMANTASKSERVICE_D<br>ETAIL | Stores additional details about human task service operations (not necessarily required for every audit entry eg. Notification details and human role details |
| COGIPF_NATIVEQUERY                 | Stores information about queries that IBM Cognos software makes to other components                                                                           |
| COGIPF_PARAMETER                   | Stores parameter information logged by a component                                                                                                    |
| COGIPF_RUNJOB                      | Stores information about job runs                                                                                                    |
| COGIPF_RUNJOBSTEP                  | Stores information about job step runs                                                                                                    |
| COGIPF_RUNREPORT                   | Stores information about report runs                                                                                                    |
| COGIPF_USERLOGON                   | Stores user logon and logoff information                                                                                                    |
| COGIPF VIEWREPORT                  | Stores information about report view requests                                                                                                    |

### **Other tables**

| Audit System Tables             |                                                                                                    |
|---------------------------------|----------------------------------------------------------------------------------------------------|
| COGIPF_THRESHOLD_VIOLATION<br>S | Stores information about threshold violations for system metrics                                                     |
| COGIPF_SYSPROPS                 | Table contains a single record that indicates logging version detail                                                 |
| COGIPF_MIGRATION                | Table is reserved for an upcoming migration application                                                              |
| Cognos Powerplay Audit Tables   |                                                                                                    |
| POWERPLAY                       | Stores information about PowerPlay package, report and report view requests                                          |
| POWERPLAY_DIM_USAGE             | Stores information about dimensions used in <u>PowerPlay</u> package, report and report view requests                |
| POWERPLAY_LEVEL_USAGE           | Stores information about levels used in <u>PowerPlay</u> package, report and report view requests                    |
| POWERPLAY_MEASURE_USAGE         | Stores information about <u>PowerPlay</u> measures used in <u>PowerPlay</u> package, report and report view requests |

IBM. 🎸

# **6 Simple Steps to Configure Auditting**

**Step 4:** Importing the audit sample package

The sample audit package IBM\_Cognos\_Audit is provided with the Cognos Server Installation and is present at ....\webcontent\samples\content

a. a. Copy the IBM\_Cognos\_Audit (zip file) from ...\CognosSamples\c10\webcontent\samples\content\ to C:\Cognos102\c10\deployment\ (BI server)

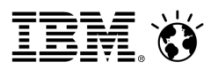

# **6 Simple Steps to Configure Auditting**

b. Open the Cognos Portal, go to Cognos Administration Configuration Tab  $\rightarrow$ Content Administration Click on new import from the list of icons on the right top.

Follow the import wizard by clicking on next to finish the deployment import process.

| 🥖 IBM Cognos Administration - Windows Internet Explorer 📃 🗖 🔀 |                                         |                                   |                                                                          |               |
|---------------------------------------------------------------|-----------------------------------------|-----------------------------------|--------------------------------------------------------------------------|---------------|
| C C C File Alter://localhost/cogne                            | os102/cgi-bin/cognos.cgi?b_action=cogad | min&backURL=%2fcognos102          | %2fcgi-l 💌 😣 🐓 🗙 📴 Bing                                                  | P -           |
| 🔆 Favorites 🛛 🍰 Suggested Site                                | s 🔹 🙋 Web Slice Gallery 🔹               |                                   |                                                                          |               |
| EIBM Cognos Administration                                    |                                         |                                   | 🦄 🔹 🔂 🚽 🖃 👘 👻 Page 🔹 Safety                                              | • Tools • 🔞 • |
| IBM Cognos Administration                                     |                                         |                                   | 🖻   🎓 + 🐄 🖡 + Launch + 🤅                                                 | ? • IBM.      |
| Status Security                                               | Configuration                           | Index Search                      |                                                                          | •             |
| Data Source Connections                                       | Select a deployment archive - Ne        | w Import wizard                   |                                                                          | Help 😣        |
| Content Administration                                        | Select the deployment archive from wi   | hich to get the entries to import | . If the archive is encrypted, you will be prompted to enter the encrypt | ion password. |
| Distribution Lists and Contacts                               | Deployment archive                      |                                   |                                                                          |               |
| Printers                                                      | The location of the deployment archite  | ve is set using the deployment    | files location in IBM Cognos Configuration.                              |               |
| 🕺 Syles                                                       |                                         |                                   | Entries: 1 - 2                                                           |               |
| Portlets                                                      | Name 🗢                                  |                                   |                                                                          |               |
| Dispatchers and Services                                      | IBM_Cognos_Audit                        |                                   |                                                                          |               |
| Query Service Caching                                         | C 😋 IBM_Cognos_Samples                  |                                   |                                                                          |               |
|                                                               | Cancel < Back                           | Vext > Finish                     |                                                                          |               |
| Done                                                          |                                         |                                   | 📃 🛛 🔍 Local intranet   Protected Mode: Off                               | • 💐 100% • 🎵  |

## **6 Simple Steps to Configure Auditting**

The package is now imported in Cognos Connection.

| 🖉 Public Folders - IBM Cognos Connection - Windows Internet Explorer           |                                            |
|--------------------------------------------------------------------------------|--------------------------------------------|
| Co o + ttp://locahost/cognos102/cgi-bin/cognos.cgi?b_action=xts.run&m=portal/c | cc.xts&m_folder=1110097 💌 🗟 🏘 🗙 🔁 Bing 🖉 🔹 |
| 😪 Favorites 🛛 🏤 💽 Suggested Sites 🔹 😰 Web Sice Gallery 🔹                       |                                            |
| CPublic Folders - IBM Cognos Connection                                        | 🏠 🔹 🔂 👻 🖃 👘 👻 Page 🔹 Safety 👻 Tools 👻 🔞 🕶  |
| IBM Cognos Connection                                                          | Bill R, +   ♠ + i + Launch + ? + IBM.      |
| Public Folders My Folders                                                      | 45                                         |
| Public Folders > Samples_Audit                                                 | III 4:   😅 📾 🗟 📽 📾   X. 📭 🛍 🔀 📆            |
|                                                                                | Entries: 1 - 1 🔘   (4 44 )>> >>            |
| □   Name ≎                                                                     | Modified 🗘 Actions                         |
| 🗆 🦢 Audt                                                                       | May 19, 2012 1:38:25 AM 📅 More             |
|                                                                                |                                            |
|                                                                                |                                            |
|                                                                                |                                            |
|                                                                                |                                            |
|                                                                                |                                            |
|                                                                                |                                            |
|                                                                                |                                            |
|                                                                                |                                            |
|                                                                                |                                            |
|                                                                                |                                            |
| Done                                                                           | 📃 🚺 📢 Local intranet   Protected Mode: Off |

# **6 Simple Steps to Configure Auditing**

#### Step 5:

Creating a data source connection to the Audit DB

Open the Cognos Portal, go to Cognos Administration

Configuration Tab  $\rightarrow$  Data Source Connections

Create a new connection and follow the wizard to give the connection information to connect to the DB. Name should be Audit only

| 🖉 IBM Cognos Administration - Windows Internet Explorer                                                                                                    |                                                                                                    |              |                                                                                                    |  |
|----------------------------------------------------------------------------------------------------|----------------------------------------------------------------------------------------------------|--------------|----------------------------------------------------------------------------------------------------|--|
| 🔄 🔄 💌 🙋 http://localhost/cognos102/cgi-bin/cognos.cgi?b_action=cogadmin8backURL=%2fcognos102%2fcgi-l 💌 🗟 🏍 🗙 🔁 Bing                                                           |                                                                                                    |              |                                                                                                    |  |
| 🔆 Favorites 🛛 🍰 Suggested Site                                                                                                    | s 🔹 🙋 Web Slice Gallery 🔹                                                                                                    |              |                                                                                                    |  |
| 6 IBM Cognos Administration                                                                                                    |                                                                                                    |              | 🏠 🔹 🔂 🕜 🗁 📾 👻 Page 🔹 Safety 👻 Tools 👻 🚱 💌                                                                                                    |  |
| IBM Cognos Administration                                                                                                    |                                                                                                    |              | Bì   ♠ * †n ∔ * Launch * ? * IBM.                                                                                                    |  |
| Status Security                                                                                                    | Configuration                                                                                                    | Index Search |                                                                                                    |  |
| Data Source Connections                                                                                                    | Directory > Cognos                                                                                                    |              | C 🗙 🖻 🔍                                                                                                    |  |
| Content Administration         Distribution Lists and Contacts         Printers         Exdes         Portlets         Dispatchers and Services         Query Service Caching | Name \$ Audit great outdoors sales great outdoors sales en great outdoors warehouse great outdoors warehouse ThaiTest Last refresh time: April 30, 2013 2:03:19 PM |              | Entries:       1       -       S       I       I< |  |
| Done                                                                                                    |                                                                                                    |              | Local intranet   Protected Mode: Off                                                                                                    |  |

## **6 Simple Steps to Configure Auditing**

#### Step 6:

Increasing the logging level to Basic to start logging.

Further levels Request, Trace and Full are not recommended unless requested by support for troubleshooting and when done should be service specific only.

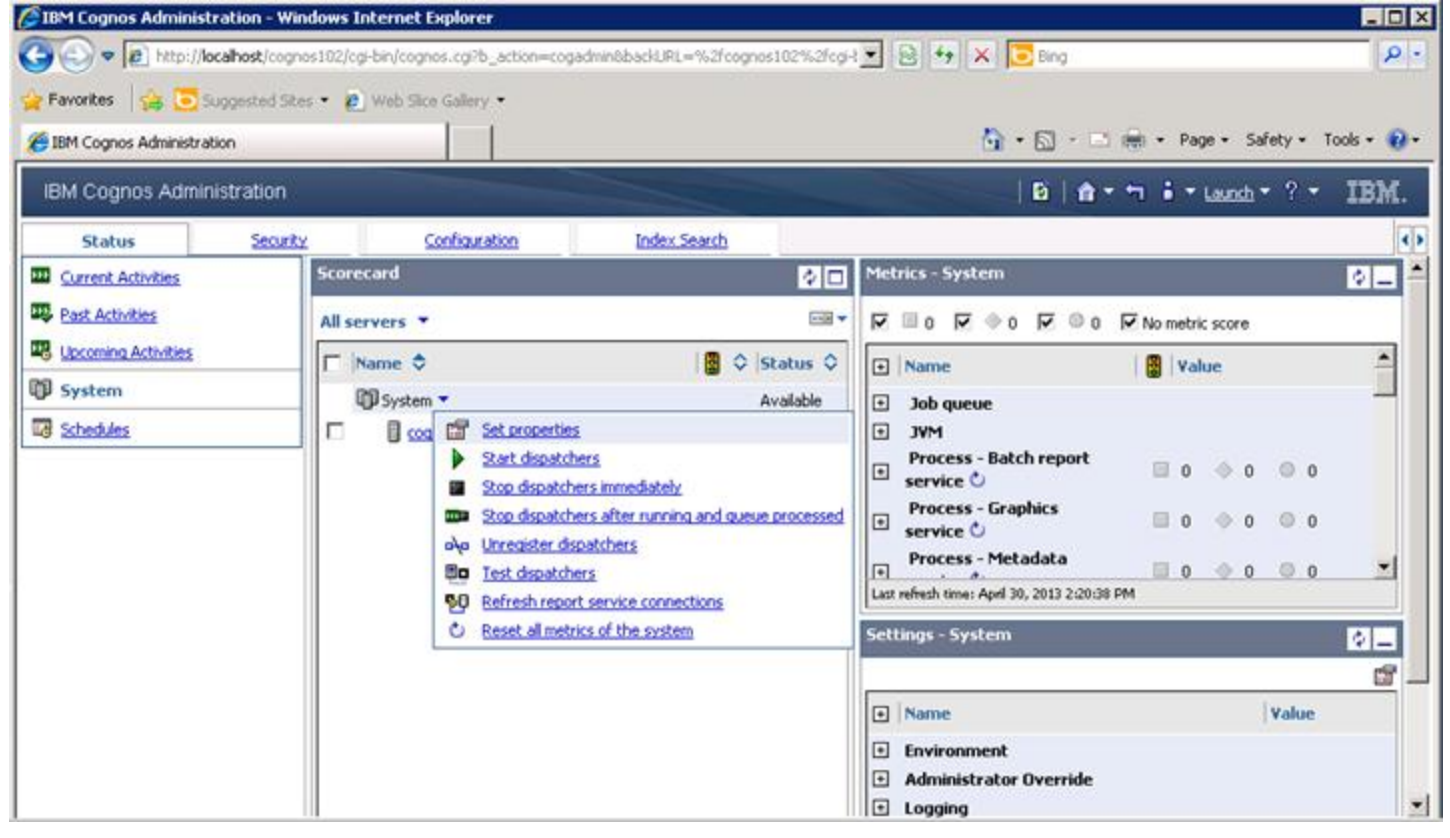

#### Smarter Analytics

# **6 Simple Steps to Configure Auditing**

| Set properties - Config   | guration                                                                                                    |                   | <u>Help</u> ( | 8       |  |
|---------------------------|----------------------------------------------------------------------------------------------------|-------------------|---------------|---------|--|
| <u>General</u> Setti      | ngs Permissions                                                                                                    |                   |               | <b></b> |  |
| Specify the configuration | settings for this entry. By default, an entry acquires its configuration settings from a parent. You can override those settings with the settings set explicitly for this entry. |                   |               |         |  |
| Category:                 |                                                                                                    |                   |               |         |  |
| Logging                   | Y                                                                                                    |                   |               |         |  |
|                           |                                                                                                    | Entries: 1 - 15 🔘 |               | ]       |  |
| Category 🤇                | Name 🗘                                                                                                    | Value             | Default       | 1       |  |
| 🗖 嶺 Logging               | Audit logging level for annotation service                                                                                                    | Minimal 💌         | Yes           |         |  |
| 🗖 👸 Logging               | Audit logging level for agent service                                                                                                    | Minimal 💌         | Yes           |         |  |
| 🗖 🔏 Logging               | Audit logging level for batch report service                                                                                                    | Basic 💌           | No            |         |  |
| 🗖 🔏 Logging               | Audit the native query for batch report service                                                                                                    |                   | Yes           |         |  |
| 🗖 🖓 Logging               | Audit logging level for the Content Manager Cache Service                                                                                                    | Minimal 💌         | Yes           |         |  |
| 🗖 嶺 Logging               | Audit logging level for Content Manager service                                                                                                    | Minimal 💌         | Yes           |         |  |
| 🗖 🆓 Logging               | Audit logging level for the dispatcher                                                                                                    | Minimal 💌         | Yes           |         |  |
| 🗖 灥 Logging               | Audit logging level for delivery service                                                                                                    | Minimal 💌         | Yes           |         |  |
| 🗖 嶺 Logging               | Audit logging level for event management service                                                                                                    | Minimal 💌         | Yes           |         |  |
| 🗖 👸 Logging               | Audit logging level for graphics service                                                                                                    | Minimal 💌         | Yes           | •       |  |
| OK Cancel                 |                                                                                                    |                   |               |         |  |
|                           |                                                                                                    |                   |               |         |  |

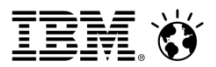

### What logging level records what kind of info?

| System activity type                                          | Minimal | Basic | Request | Trace | Full |
|---------------------------------------------------------------|---------|-------|---------|-------|------|
| System and service startup and<br>shutdown, runtime errors    | Y       | Y     | Y       | Y     | Y    |
| User account management and<br>runtime usage                  |         | Y     | γ       | Y     | Y    |
| User requests                                                 |         | Υ     | Υ       | Y     | Y    |
| Service requests and responses                                |         |       | Y       |       | Y    |
| All requests to all components<br>with their parameter values |         |       |         | Y     | Y    |
| Other queries to IBM Cognos<br>components (native query)      |         |       |         | Y     | Y    |

## Sample Audit Report

Execute Cognos reports

Then execute the audit report (Report Execution History – Detailed report) that will give us information on which reports were run

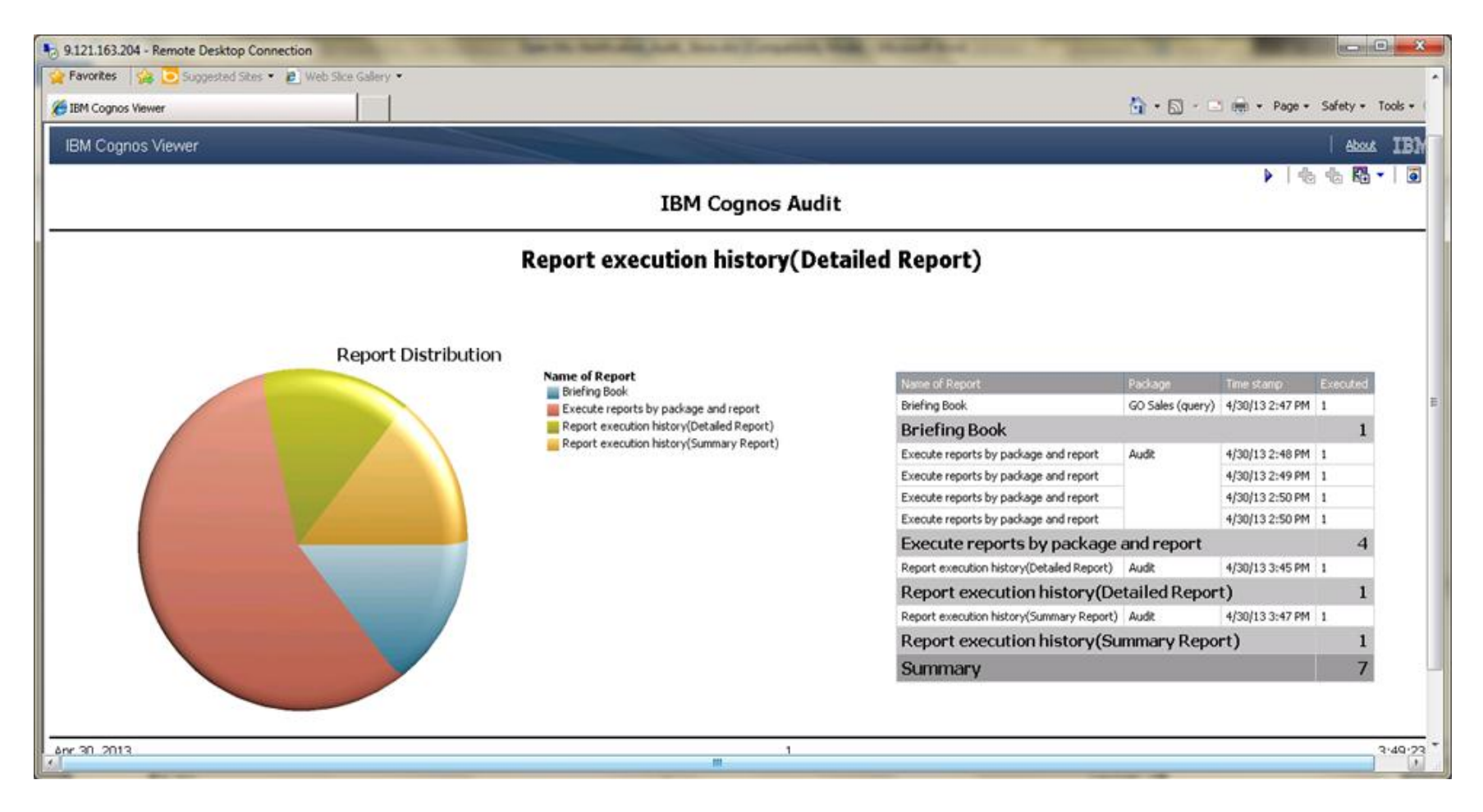

### **Detailed example of an audit report and table**

#### Authentication:

Authentication is handled through the IBM Cognos Content Manager Service. Therefore, recording authentication-related detail requires auditing to be enabled for the IBM Cognos Content Manager Service.

In the following scenario, auditing is set to minimal for all services except the IBM Cognos Content Manager Service.

Logging into IBM Cognos Connection causes audit data to be written into two tables:

COGIPF\_USERLOGONCOGIPF ACTION

The primary information related to the user logon (that is, user name and authenticating namespace) is contained in the COGIPF\_USERLOGON table

Secondary information such as group membership is recorded in the COGIPF\_ACTION table.

The COGIPF\_USERLOGON tables has various columns holding user name, namespace, and the error message occurred if any while the user tried to login. If the user clicked ok without providing the login credentials, a message "User input is required" is logged in the DB for that user

| 🕀 📑 dbo.COGIPF_POWERPLAY      | 🛄 F      | (esults 📑 Messages                                                                             |                        |                 |                   |                  |
|-------------------------------|----------|------------------------------------------------------------------------------------------------|------------------------|-----------------|-------------------|------------------|
| 🗄 📃 dbo.COGIPF_POWERPLAY_DIM_ |          |                                                                                                | COGIPF_LOGON_OPERATION | COGIPF_USERNAME | COGIPF_USERID     | COGIPF_NAMESPACE |
|                               | 70       |                                                                                                | Logoff                 | Administrator   | Administrator     | NTLM             |
| ∃ dbo.COGIPF_POWERPLAY_MEA:   | 71       |                                                                                                | Logon                  | Administrator   | Administrator     | NTLM             |
| 표 📃 dbo.COGIPF_RUNJOB         | <u> </u> |                                                                                                | Logon                  | Administrator   | Administrator     | NT LM            |
| 🕀 📃 dbo.COGIPF_RUNJOBSTEP     | 72       |                                                                                                | Logon                  | Administrator   | Administrator     | NTLM             |
| 🗄 📃 dbo.COGIPF_RUNREPORT      | 73       |                                                                                                | LogonExpired           | Administrator   | Administrator     | NTLM             |
| 🕀 📃 dbo.COGIPF_SYSPROPS       | 74       |                                                                                                | LogonExpired           | Administrator   | Administrator     | NTLM             |
|                               | 75       |                                                                                                | LogonExpired           | Administrator   | Administrator     | NTLM             |
| dbo.COGIPF_USERLOGON          | 76       |                                                                                                | LogonExpired           | Administrator   | Administrator     | NTLM             |
| 🛨 🛄 Columns                   | 77       | "understeinen" under einen "einen eine N. CAM AAA ODEE Hans iner it is som iner 4.7 maar ander | <br>                   | nat available   | - desinia stratar | NTI M            |
| 🛨 🚞 Keys                      | <u> </u> | xsu.suing xiiii.space= pieseive >c.4iiii.4444-0000 usei input is iequireu.<7iiiessageo         | Luguri                 | riul avaliable  | adminisadator     | NILM             |
| 🕀 🚞 Constraints               | 78       |                                                                                                | Logon                  | Administrator   | Administrator     | NTLM             |
| 🕀 🚞 Triggers                  | 79       |                                                                                                | Logon                  | Administrator   | Administrator     | NTLM             |
| 🕀 🚞 Indexes                   | 80       |                                                                                                | Logon                  | Administrator   | Administrator     | NTLM             |
|                               |          |                                                                                                |                        |                 |                   | Þ                |

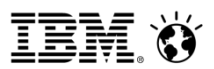

# What affects audit logging ?

#### Ipf tracing –

While troubleshooting support requests that an advanced level of logging be enabled to capture detailed traces. This is called an ipf trace

This trace is enabled by editing files called ipfxxxclientconfig.xml.sample present inside the Cognos configuration dir.

xxx stands for the component eg. Rsvp-report service

If this trace is enabled incorrectly, it will stop auditing

#### Changes in logging level –

Audit level "Minimal" will disable audit logging to the database If the appropriate logging level is not set, then the kind of information you wish to see would not be captured in the tables.

#### Deleting only part of audit tables -

Audit tables are created when the service start after we configure it in cognos config, however if a table gets deleted inside the audit table it cannot be recreated. So there is inconsistency in the tables as a result the auditing will not work properly

# How to make sure that ipf tracing does not affect audit logging ?

Highlighted fields are important to ensure that audit logging is not interrupted during IPF trace activities. As long as the TCP connectivity parameters are correct and the audit level is set to warn, the IPF client trace functions and audit records continue to be logged to the audit Database.

```
<appender name="clientTCP" class="com.cognos.indications.LogTCPSocketAppender">
<param name="remoteHost" value="127.0.0.1"/>
<param name="Port" value="9362"/>
<param name="LocationInfo" value="false"/>
<param name="ReconnectionDelay" value="30000"/>
</appender>
<appender name="clientRemote"
class="com.cognos.indications.LogLocalUDPAppender">
<param name="Port" value="9362"/>
</appender>
<category name="Audit" class="com.cognos.indications.LogTypedLogger">
<level value="warn"/>
<appender-ref ref="clientRemote"/>
</category>
```

Change the remoteHost value and the Port value to match the log server host and port number in IBM Cognos Configuration

Change the appender reference within the <category name="Audit"> section to match the Log Server Enable TCP value in IBM Cognos Configuration.

- To verify whether clientRemote or clientTCP needs to be used as the appender-ref value, the parameters within IBM Cognos Configuration need to be examined.
- ➢ If the Enable TCP? parameter is set to False, then the clientRemote must be used. If the value is set to True, the clientTCP will be the require entry in the IPF file.

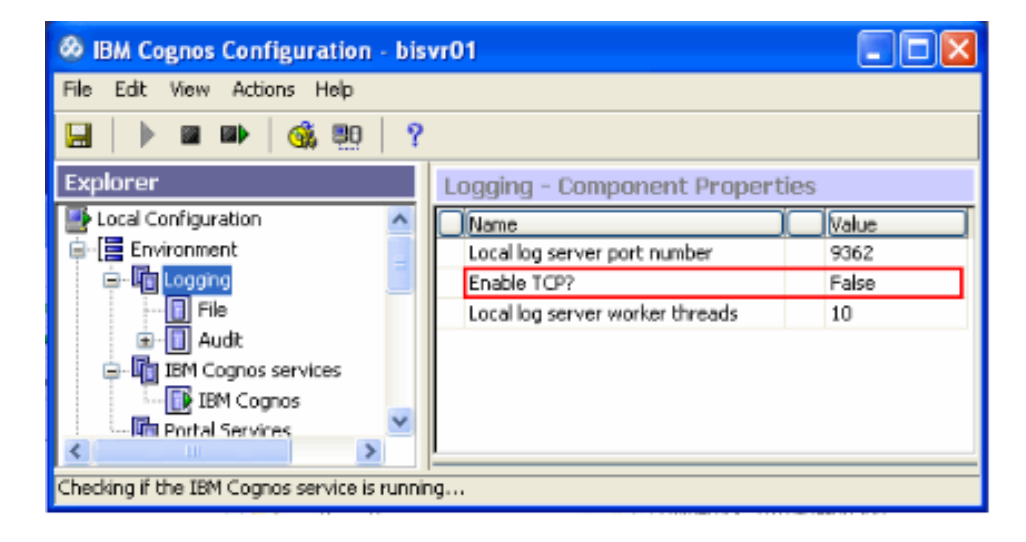

### **Notification Store**

- > IBM Cognos uses a notification database for job scheduling and for email notifications.
- If Application tier (dispatcher) and the Content Manager are installed on one computer and one directory (that makes it single server installation), then by default content store database is used for the notification database.
- You can change it to point to a different DB. This should be preferred because if the Notification Store and Content Store are one, then the number of connections to it is large. Separating them would reduce the number of connections to the content store.
- If you install the server components on different computers, you must manually configure the notification database connection information on every content manager machine and every application tier (dispatcher) machine.

#### Smarter**Analytics**

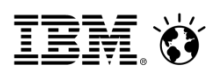

# **Configure a Notification Store**

- 1. Stop Cognos Service
- 2. Configure the Notification Store
- 3. Start the services

| 🐼 18M Cognos Configuration - cogL2ind18 📃 🗆 🗙 |                                                               |                               |  |  |  |
|-----------------------------------------------|---------------------------------------------------------------|-------------------------------|--|--|--|
| File Edit View Actions Help                   |                                                               |                               |  |  |  |
| 🔚 🕨 📾 🗰 🛛 🚳 🥺                                 |                                                               |                               |  |  |  |
| Explorer                                      | NotificationStore - Database - Resource Prop                  | erties                        |  |  |  |
| Local Configuration                           | Name                                                          | Value                         |  |  |  |
| Environment                                   | Туре                                                          | Microsoft SQL Server database |  |  |  |
| E-Un Logging                                  | Database server with port number or instance name             | localhost:1433                |  |  |  |
| - II File                                     | User ID and password                                          | *********                     |  |  |  |
| 🖻 📋 Audit                                     | Database name                                                 | Notification10_2              |  |  |  |
| AuditStore                                    |                                                               |                               |  |  |  |
| E- Table Cognos services                      |                                                               |                               |  |  |  |
| IBM Cognos                                    |                                                               |                               |  |  |  |
| Portal Services                               |                                                               |                               |  |  |  |
| B-[B Security                                 |                                                               |                               |  |  |  |
| Authentication                                |                                                               |                               |  |  |  |
| Cognos                                        |                                                               |                               |  |  |  |
| Cryptography                                  |                                                               |                               |  |  |  |
| Cognos                                        |                                                               |                               |  |  |  |
| IBM Cognos Application Fires                  |                                                               |                               |  |  |  |
| E-B Data Access                               |                                                               |                               |  |  |  |
| Content Manager                               |                                                               |                               |  |  |  |
| Content Store                                 |                                                               |                               |  |  |  |
| Im Notification                               |                                                               |                               |  |  |  |
| NotificationStore                             |                                                               |                               |  |  |  |
| - In Human Task and Annotation                | P                                                             |                               |  |  |  |
| E-In IBM Cognos Planning                      | Defines a group of properties used to locate an existing data | have                          |  |  |  |
| Contributor Data Server                       | beines a group or properces used to locate an existing data   | Dase.                         |  |  |  |
|                                               | Ensure that the database already exists.                      |                               |  |  |  |
|                                               |                                                               |                               |  |  |  |
|                                               |                                                               |                               |  |  |  |
| ▲                                             | ll.                                                           |                               |  |  |  |
|                                               |                                                               |                               |  |  |  |

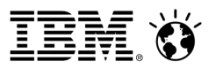

### **Tables inside the Notification Store**

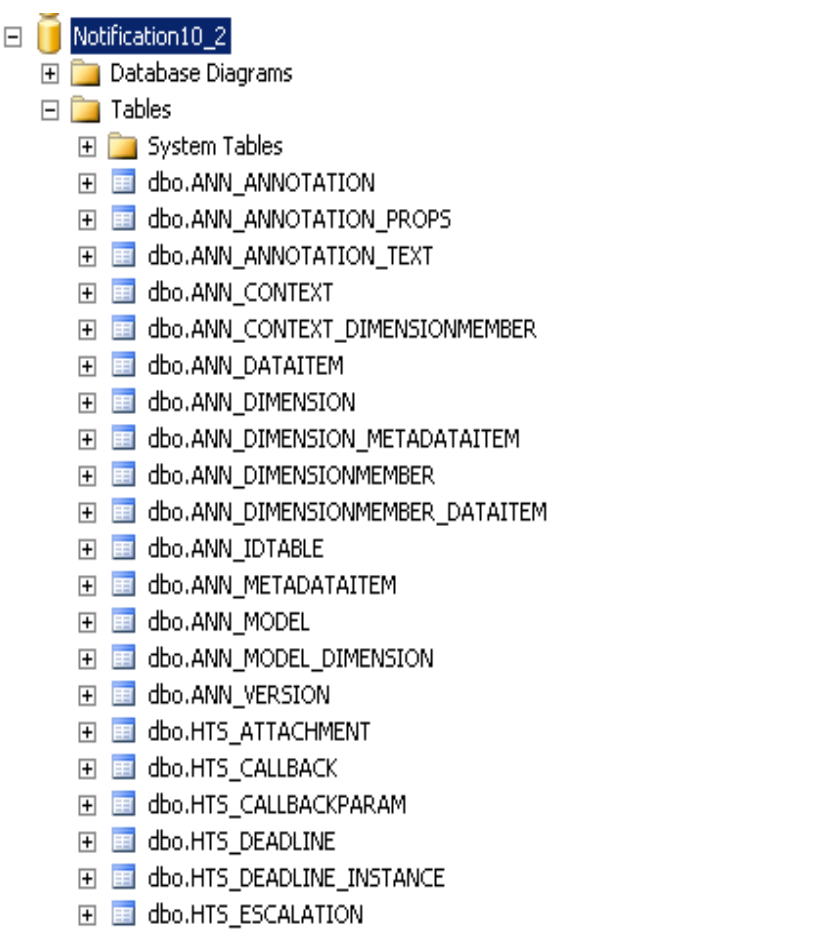

- 🗄 📃 dbo.NC\_CTMAP
- 🗄 🔲 dbo.NC\_DB\_VERSION
- 🗄 🛅 dbo.NC\_DELIVERYADDRESS
- 🕀 📰 dbo.NC\_EVENTSTATUS
- 🕀 📃 dbo.NC\_JMSQUEUE
- 🕀 📃 dbo.NC\_JOBQUEUE
- 🕀 🔝 dbo.NC\_MESSAGELINE
- ⊞ dbo.NC\_MESSAGELINE\_ELEMENT
- 🕀 🛅 dbo.NC\_MESSAGESTRUCT
- ∃ 🗄 🗄 dbo.NC\_METRICS
- 🗄 📃 dbo.NC\_OBJECTID
- 🕀 📃 dbo.NC\_PERMISSION
- 🕀 📃 dbo.NC\_RECIPIENT
- 🗄 📃 dbo.NC\_SCHEDULE
- ∃ dbo.NC\_SCHEDULE\_QUEUE
- ∃ dbo.NC\_SDS\_INSTANCE
- 🗄 🔲 dbo.NC\_TASK

### **NC Drop Script**

What is an NC drop script?

Cognos provides a script that drops only a few tables in the Notification Store (names have a prefix as NC). These tables hold metadata related to schedules.

Script is provided for every Database and is located at the below location <Cognos Install Location>\configuration\schemas\delivery\

What does this script do and does it harm the existing schedule information? Do we have to recreate schedules after the script is run?

- > This script does not affect or alter your schedules.
- > You do not have to recreate any schedule after the execution of this script.
- Note: If your notification store is same as the content store, then a little care needs to be taken while executing this script and only after taking a complete content store backup

#### Steps to run the NC drop script:

1- Stop Cognos Service

2- Have the Database Administrator back up the Complete Cognos content store database.

3- a. If notification store is same as the content store then connect to content store database using a database tool and with the same login as provided for Content store in Cognos configuration run the NC\_DROP script
b. If notification store and content store are different then you should connect to the notification store and the script should be run on the notification store only

<Install Location>\configuration\schemas\delivery\oracle\NC\_DROP\_ORA.sql <Install Location>\configuration\schemas\delivery\db2\NC\_DROP\_DB2.sql <Install Location>\configuration\schemas\delivery\sqlserver\NC\_DROP\_MS.sql You should not receive any error message in the script that you execute.

4- Start the Cognos service. This will recreate all the NC tables.

# Indications that something is wrong with the Notification Store

If something unusual is noticed for schedules, then it is related to the Notification Store

**Problem :** Schedules are gone missing from the future activities Inconsistent output seen in the current activities Schedules go into pending state **Solution :** Run the NC drop script on the Notification Store

**Problem:** Notification configured incorrectly or not configured on one of the servers in the distributed environment Id and password incorrect in the configuration **Solution:** 

If database credentials are not known, export the configuration of a content manager server to determine the proper credentials needed to connect to the content store. (if notification store is same as content store)

Export the config from all dispatcher machines and check the credentials to connect to the notification store (if notification store is different from content store)

### References

Audit Store:

http://www.redbooks.ibm.com/redbooks/pdfs/sg247912.pdf

Installation and Configuration Guide <u>http://public.dhe.ibm.com/software/data/cognos/documentation/docs/en/10.2.0/inst\_cr\_winux.pdf</u>

Notification Store: <u>http://www-01.ibm.com/support/docview.wss?uid=swg21429773</u>

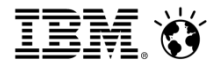

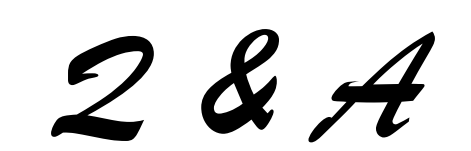

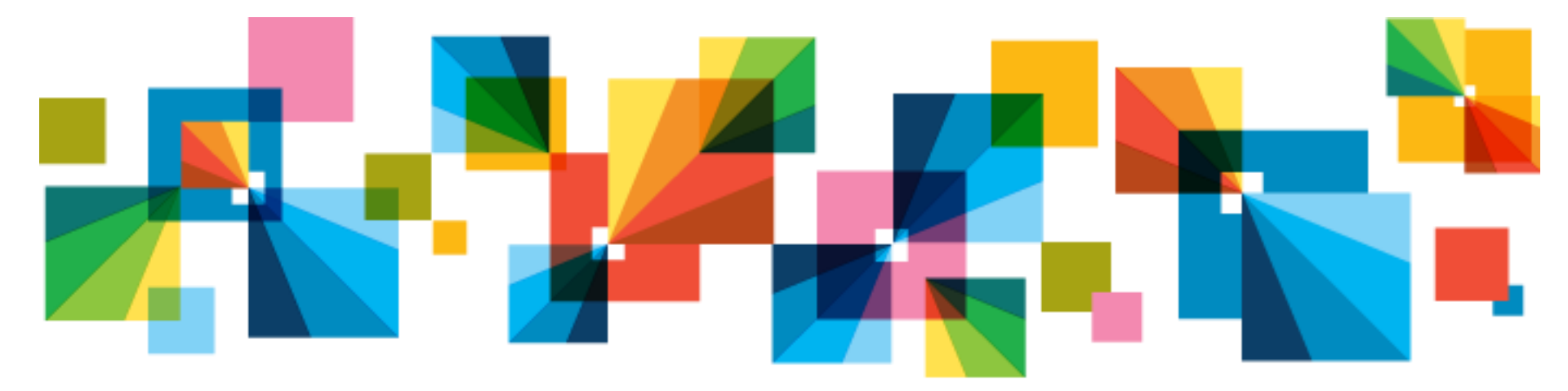

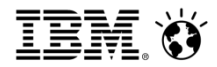

Thank You

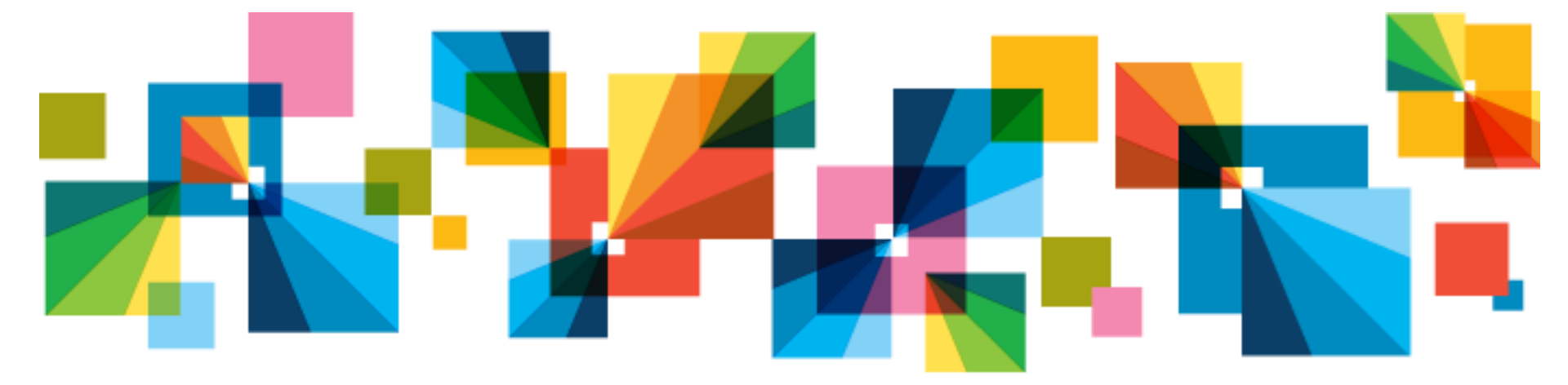

© 2013 IBM Corporation